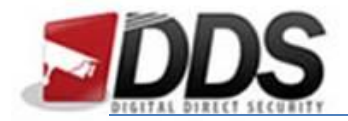

October 27, 2016

## Setting up Constant Recording

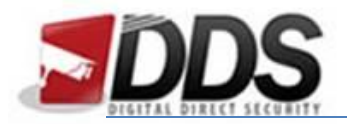

October 27, 2016

## **Constant Recording**

Firstly, **login** to the Vortec and go to the **quick setup tab** along the top of the page. Then for the channel you would like to change **click the channel** in the record column. A new window will pop up and here you will need to **match the following settings**:

| cord Policy - Internet Explorer |                    |
|---------------------------------|--------------------|
| Schedule Record                 | ON [11]            |
| Record Policy                   | 7*24H <del>~</del> |
|                                 |                    |
| Record Audio                    | I I OFF            |
| Disk Group                      | 1 🕶                |
| Storage Policy                  | Overwrite 🕶        |
| Stream                          | 1-                 |
|                                 | OK Cancel          |
|                                 |                    |

Once you have done this click on the **OK** button. Then click the spanner icon in the motion alarm section you will then see the following screen.

| Linkage        |                        |         |
|----------------|------------------------|---------|
| Channel Record | Channel 1 2 3 4        | 5 6 7 8 |
| Alarm Output   | Post Record (0-86400s) | 5       |
|                |                        |         |
|                |                        | Apply   |
|                |                        |         |
|                |                        |         |
|                |                        |         |

Then please make sure that the **motion alarm button is set to the off** position. Then finally, click **Apply**, this will save the changes you have made and now your Vortec will be recording constantly all the time.